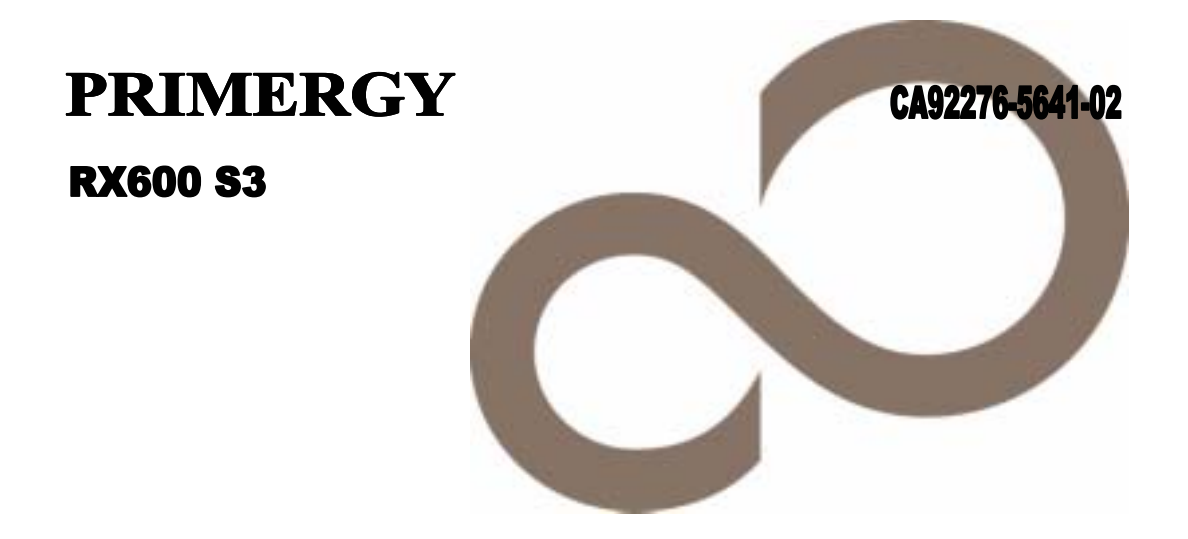

# 環境設定シート

FUĴĨTSU

### 本書の読み方

- A **ハードウェア構成シート** 本サーバにおけるハードウェアの構成を記録しておきます。
- B BIOS セットアップユーティリティ設定シート 本サーバにおけるBIOS セットアップユーティリティの設定値を記録しておきます。
- C システム資源管理表 各種拡張カードで選択できるI/O ポートアドレスについて説明しています。
- D RAID 設計シート RAID 構成(アレイ構成)における、フィジカルパックとロジカルドライブの定義内容を記録して おきます。
- E **デザインシート** ソフトウェアの設定を記録しておきます。
- F **障害連絡シート** 障害が発生した場合にサーバの状態を記入してお〈シートです。

### 製品の呼び方

#### 本文中の製品名称を、次のように略して表記します。

| 製品名称                                                        | 本文中の表記                                            |                 |  |
|-------------------------------------------------------------|---------------------------------------------------|-----------------|--|
| PRIMERGY RX600 S3                                           | 本サーバ、またはサーバ                                       |                 |  |
| Microsoft® Windows Server® 2003 R2, Standard Edition        | Windows Server 2003 R2,<br>Standard Edition       | Windows<br>2003 |  |
| Microsoft® Windows Server® 2003 R2, Enterprise Edition      | Windows Server 2003 R2,<br>Enterprise Edition     |                 |  |
| Microsoft® Windows Server® 2003 , Enterprise Edition        | Windows Server 2003 ,<br>Enterprise Edition       |                 |  |
| Microsoft® Windows Server® 2003, Standard Edition           | Windows Server 2003, Standard Edition             |                 |  |
| Microsoft® Windows Server® 2003 R2, Standard x64 Edition    | Windows Server 2003 R2,<br>Standard x64 Edition   |                 |  |
| Microsoft® Windows Server® 2003 R2 , Enterprise x64 Edition | Windows Server 2003 R2,<br>Enterprise x64 Edition |                 |  |
| Microsoft® Windows Server® 2003, Standard x64 Edition       | Windows Server 2003, Standard x64 Edition         |                 |  |
| Microsoft® Windows Server® 2003 , Enterprise x64 Edition    | Windows Server 2003 ,<br>Enterprise x64 Edition   |                 |  |
| Microsoft® Windows® 2000 Server                             | Windows 2000 Server                               | Windows<br>2000 |  |
| Microsoft® Windows® 2000 Advanced Server                    | Windows 2000 Advanced Server                      |                 |  |
| Microsoft® Windows Server® 2003 Service Pack                | SP                                                |                 |  |
| Microsoft® Windows® 2000 Service Pack                       |                                                   |                 |  |

### 商標

Microsoft、Windows、Windows Server は、米国Microsoft Corporationの米国およびその他の国における登録商標また は商標です。

インテル、Intel、Xeon は、アメリカ合衆国およびその他の国におけるIntel Corporation またはその子会社の商標または登録商標です。 その他の各製品名は、各社の商標、または登録商標です。

その他の各製品は、各社の著作物です。

All Rights Reserved, Copyright© FUJITSU LIMITED 2006

# 目 次

| A ハードウェア構成シート・・・・・・・・・・・・・・・・・・・・・・・・・・・・・・・・・・・・            | 4  |
|--------------------------------------------------------------|----|
| B BIOSセットアップユーティリティ設定シート・・・・・・・・・・・・・・・・・・・・・・・・・・・・・・・・・・・・ | 6  |
| B.1 Main メニューの設定項目・・・・・・・・・・・・・・・・・・・・・・・・・・・・・・・・・・・・       | 6  |
| B.2 Processor メニューの設定項目・・・・・・・・・・・・・・・・・・・・・・・・・・・・・・・・・・・・  | 7  |
| B.3 Memory メニューの設定項目・・・・・・・・・・・・・・・・・・・・・・・・・・・・・・・・・・・・     | 8  |
| B.4 Devices メニューの設定項目・・・・・・・・・・・・・・・・・・・・・・・・・・・・・・・・・・・・    | 11 |
| B.5 Server メニューの設定項目・・・・・・・・・・・・・・・・・・・・・・・・・・・・・・・・・・・・     | 13 |
| B.6 Security メニューの設定項目・・・・・・・・・・・・・・・・・・・・・・・・・・・・・・・・・・・・   | 16 |
| C システム資源管理表・・・・・・・・・・・・・・・・・・・・・・・・・・・・・・・・・・・・              | 17 |
| D RAID設定シート・・・・・・・・・・・・・・・・・・・・・・・・・・・・・・・・・・・・              | 18 |
| D.1 RX600S3 オンボードSCSI アレイコントローラ (MegaRAID SCSI 320-2E)の場合    | 18 |
| D.2 PG-142E3 (MegaRAID SCSI 320-2) の場合・・・・・・・・・・・・・・・・・・・・・・ | 20 |
| E デザインシート・・・・・・・・・・・・・・・・・・・・・・・・・・・・・・・・・・・・                | 22 |
| E.1 RAID/ディスクウィザード・・・・・・・・・・・・・・・・・・・・・・・・・・・・・・・・・・・・       | 22 |
| E.2 OSウィザード (Windows 2003 インストールウィザード) ・・・・・・・・・・・・・・        | 23 |
| E.3 OSウィザード (Windows 2000 インストールウィザード) ・・・・・・・・・・・・・・        | 30 |
| E.4 アプリケーションウィザード・・・・・・・・・・・・・・・・・・・・・・・・・・・・・・・・・・・・        | 34 |
| F 障害連絡シート・・・・・・・・・・・・・・・・・・・・・・・・・・・・・・・・・・・・                | 35 |

# A ハードウェア構成シート

本サーバにおけるハードウェアの構成を記録しておきます。 選択構成箇所については、選択した構成の()内に レ を付けておきます。

### 3.5インチ内蔵オフション

| 拔载位罢              | 搭載3.5インチ内蔵オプション               |                      |  |  |
|-------------------|-------------------------------|----------------------|--|--|
| 指戰位直<br>10,000rpm |                               | 15,000rpm            |  |  |
| ベイ1               | () 73.4GB () 146.8GB () 300GB | () 73.4GB () 146.8GB |  |  |
| ベイ2               | () 73.4GB () 146.8GB () 300GB | () 73.4GB () 146.8GB |  |  |
| ベイ3               | () 73.4GB () 146.8GB () 300GB | () 73.4GB () 146.8GB |  |  |
| ベイ4               | () 73.4GB () 146.8GB () 300GB | () 73.4GB () 146.8GB |  |  |
| ベイ5               | () 73.4GB () 146.8GB () 300GB | () 73.4GB () 146.8GB |  |  |

### 5インチ内蔵オプション

| 搭載5インチ内蔵オプション(型名)          | SCSI ID |
|----------------------------|---------|
| () 内蔵DAT72ユニット (PG-DT5041) | -       |
| () 内蔵VXA2ユニット (PG-VX201)   | Б       |
| () 内蔵LTO2ユニット (PG-LT201)   | 5       |

|   | 薄型搭載5インチベイ                   |  |  |
|---|------------------------------|--|--|
| ( | 内蔵CD-ROMドライブユニット(標準搭載)       |  |  |
| ( | 内蔵DVD-RAMドライブユニット(PG-DVA103) |  |  |

#### RAMモジュール

| 搭載スロット位置       |           |                         | 搭載RAMモジュール      |
|----------------|-----------|-------------------------|-----------------|
|                |           | スロット1A                  | () 1GB () 2GB   |
|                | メモリバンク1   |                         | ( ) 4GB         |
|                |           | スロット1B                  | () 1GB () 2GB   |
| メモリボードA        |           |                         | ( ) 4GB         |
|                |           | スロット2A                  | () 1GB () 2GB   |
|                | メモリバンク2   |                         | ( ) 4GB         |
|                |           | スロット2B                  | () 1GB () 2GB   |
|                |           | -                       | ( ) 4GB         |
|                |           | スロット1A                  | () 1GB () 2GB   |
|                | メモリバンク1   |                         | ( ) 4GB         |
|                |           | スロット1B                  | () 1GB () 2GB   |
| メモリボードB        |           |                         | ( ) 4GB         |
|                |           | スロット2A                  | () 1GB () 2GB   |
|                | メモリバンク2   |                         | ( ) 4GB         |
|                |           | スロット2B                  | ()1GB ()2GB     |
|                |           |                         | ( ) 4GB         |
|                | メモリバンク1   | スロット1A                  | ()1GB ()2GB     |
|                |           |                         | ( ) 4GB         |
|                |           | スロット1В                  | ()1GB ()2GB     |
| メモリボードC        |           |                         | ( ) 4GB         |
| , 2, ,,, , , 0 |           | スロット2A                  | () 1GB () 2GB   |
|                | メモリバンクク   |                         | ( ) 4GB         |
|                |           | <b>Ζ</b> Π ν ト2Β        | () 1GB () 2GB   |
|                |           | ХЦУГЕВ                  | ( ) 4GB         |
|                |           | <b>Ζ</b> Π <u>w</u> ト1Δ | ( ) 1GB ( ) 2GB |
| メモリボードD        | メモリバンク1   | ЛЦЛТА                   | ( ) 4GB         |
|                | x L9/(29) |                         | ( ) 1GB ( ) 2GB |
|                |           | XL 9PTB                 | ( ) 4GB         |
|                |           | 70.0400                 | ()1GB ()2GB     |
|                | オモリバンクク   | λμッrzA                  | ( ) 4GB         |
|                | メモリハンク2   |                         | () 1GB () 2GB   |
|                |           | ΛU 9 Γ2D                | ( ) 4GB         |

同一バンクのスロットAとスロットBには、同一容量のメモリを搭載してください。

### CPU

| 搭載CPU                             | 搭載数 |
|-----------------------------------|-----|
| ( ) Xeonプロセッサ MP 3.66GHz / 1MB    |     |
| ( ) Xeonプロセッサ 7041 3GHz / 2x2MB   |     |
| ( ) Xeonプロセッサ 7120M 3GHz / 4MB    |     |
| ( ) Xeonプロセッサ 7140M 3.4GHz / 16MB |     |
|                                   |     |

必ず同一型名のCPUを搭載してください。

#### PCIカード

標準カードスロット時

| 抗進カード(刑名)                  |    | PCIスロット位置 |    |    |    |    |    |
|----------------------------|----|-----------|----|----|----|----|----|
|                            | 1  | 2         | 3  | 4  | 5  | 6  | 7  |
| リモートサービスボード(PG-RSB105)     | -  | -         | -  | -  | -  | -  | () |
| SCSIアレイコントローラカード(PG-142E3) | -  | ()        | -  | -  | -  | () | () |
| SCSIカード(PG-1281)           | -  | ()        | -  | -  | -  | () | () |
| ファイバーチャネルカード(PG-FC202)     | () | -         | () | () | () | -  | -  |
| LANカード(PG-2861)            | () | -         | () | () | () | -  | -  |
| LANカード(PG-1892)            | -  | ()        | -  | -  | -  | () | () |
| LANカード(PG-1882)            | -  | ()        | -  | -  | -  | () | () |
| LANカード(PG-1862)            | -  | -         | -  | -  | -  | () | () |
| 通信カードV/X(PG-1631)          | -  | -         | -  | -  | -  | () | () |
| ISDNカード(PG-1651)           | -  | -         | -  | -  | -  | () | () |
| RS-232Cカード(GP5-162)        | -  | -         | -  | -  | -  | () | () |

- :搭載不可を示します。

### B BIOSセットアップユーティリティ設定シート

本サーバにおけるBIOS セットアップユーティリティの設定値を記録しておきます。 ご購入時の設定値から設定を変更していない場合は、「()ご購入時設定を変更 していない」に レ を付けてください。 「ご購入時設定」欄の線で囲まれている項目については、設定値の変更が可能です。 設定を変更した場合は、「設定値」欄の()内に レ を付けてください。 なお、網掛けしている項目については、変更禁止です。

PPOINT

▶BIOS セットアップユーティリティは以下の方法で起動します。 POST 中、画面に下記メッセージが表示されている間に、[F2]キーを押してください。 POST 終了後、BIOS セットアップユーティリティのMain メニューが表示されます。

<F2> BIOS Setup/ <F12> Boot Menu

BIOS セットアップユーティリティを起動する前にシステムが起動してしまった場合は、 [Ctrl] + [Alt] + [Del] キーを押して、システムを再起動してください。

### B.1 Main メニューの設定項目

| 設定項目                                         | ご購入時設定                   | 設定値                                         |
|----------------------------------------------|--------------------------|---------------------------------------------|
| Bios Version<br>System Time:<br>System Date: | HH: MM: SS<br>MM/DD/YYYY | BIOS版数を表示<br>現在の時刻を表示 / 入力<br>現在の日付を表示 / 入力 |
| Hide Diagnostic Messages<br>During Boot      | Disabled                 | ()Enabled                                   |
| POST Error Pause                             | Enabled                  | ( )Disabled                                 |

### B.2 Processor メニューの設定項目

#### () ご購入時設定を変更していない

| 設定項目                                                                                                    | ご購入時設定                                                                       | 設定値                                                                                                    |
|----------------------------------------------------------------------------------------------------|------------------------------------------------------------------------------|----------------------------------------------------------------------------------------------------|
| Examine and set system Processor                                                                                                    | parameters                                                                   |                                                                                                    |
| Core Frequency<br>Bus Frequency<br>Processor Retest                                                                                                    | Disabled                                                                     | 搭載CPU の周波数を表示<br>搭載CPU のFSB を表示<br>()Enabled                                                                                                    |
| Boot Processor Number<br>> Processor #1 Information<br>> Processor #2 Information<br>> Processor #3 Information<br>> Processor #4 Information                                           | Processor #1                                                                 | Boot Processorの番号を表示<br>Processor #n Information(n: 1~4)<br>サブメニューヘ                                                                                                    |
| Hyper-Threading Technology<br>Enhanced Intel Speed Step (R)<br>Technology                                                                                                    | Disabled *1<br>Auto                                                          | ( )Enabled<br>( )Disabled                                                                                                    |
| Execute Disable Bit<br>Hardware Prefetcher<br>Adj. Cache Line Prefetch<br>Enhanced Halt State<br>Intel(R) Virtualization Technology *:<br>Wait For Local Snoop<br>Chipset Priority Mode | Disabled<br>Disabled<br>Disabled<br>Enabled<br>Disabled<br>Disabled<br>Other | <ul> <li>( )Enabled</li> <li>( )Enabled</li> <li>( )Enabled</li> <li>( )Disabled</li> <li>( )Enabled</li> <li>( )Enabled</li> <li>( )Processor/Memory ( )I/O Throughput</li> </ul> |

\*1: 搭載CPUにより、表示が異なります。Xeon プロセッサ MP 3.66GHz 搭載時の場合は、出荷時設定は「Enabled」になります。 Xeon プロセッサ 7041、Xeon プロセッサ 7120M、またはXeon プロセッサ 7140Mを搭載するシステム構成でLinux をお使 いになる場合は、本設定項目を「Enabled」に設定しないでください。

\*2: Xeon プロセッサ 7041/Xeon プロセッサ 7120M/Xeon プロセッサ 7140M(デュアルコアCPU)を搭載している 場合にのみ表示されます。

### Processor #n Information(n: 1~4)サブメニュー

| 設定項目                                                | ご購入時設定 | 設定値                                                                    |
|-----------------------------------------------------|--------|------------------------------------------------------------------------|
| Detailed information for processor #                | ≠n.    |                                                                        |
| Processor Family<br>Maximum Frequency<br>Cache Size |        | Processor Family の情報を表示<br>搭載CPU の最大サポート周波数の情報を表示<br>搭載CPU のキャッシュサイズ表示 |
| CPUID Register                                      |        | 搭載CPU のCPUID の情報表示                                                     |
| Core1<br>Thread 1 Status<br>Thread 1 Health         |        | スレッドの状態表示<br>スレッドの状態表示                                                 |
| Thread 2 Status<br>Thread 2 Heal                    |        | スレッドの状態表示<br>スレッドの状態表示                                                 |
| Core2 *1<br>Thread 1 Status<br>Thread 1 Health      |        | スレッドの状態表示<br>スレッドの状態表示                                                 |
| Thread 2 Status<br>Thread 2 Heal                    |        | スレッドの状態表示<br>スレッドの状態表示                                                 |

\*1: Xeon プロセッサ 7041/Xeon プロセッサ 7120M/Xeon プロセッサ 7140M(デュアルコアCPU)を搭載している 場合にのみ表示されます。

# B.3 Memory メニューの設定項目

| 設定項目                                                                                 | ご購入時設定     | 設定値                                                                           |
|--------------------------------------------------------------------------------------|------------|-------------------------------------------------------------------------------|
| Examine and set system Memory pa                                                     | arameters. |                                                                               |
| Total Memory<br>Effective Memory<br>Memory Boards Installed<br>Current Configuration |            | 搭載したメモリの総容量を表示<br>OS 上で使用できるメモリの容量を表示<br>搭載されているメモリボードを表示<br>システムのメモリ構成の状態を表示 |
| > Configure Memory RAS and Perform                                                   | ance       | Configure System RAS and<br>Performanceサブメニューへ                                |
| > View and Configure Memory Board /                                                  | 4          | View and Configure Memory Board A<br>サブメニューヘ                                  |
| > View and Configure Memory Board I                                                  | 3          | View and Configure Memory Board B<br>サプメニューヘ                                  |
| > View and Configure Memory Board (                                                  | 2          | View and Configure Memory Board C<br>サプメニューヘ                                  |
| > View and Configure Memory Board I                                                  | 0          | View and Configure Memory Board D<br>サブメニューヘ                                  |

### Configure System RAS and Performanceサブメニュー

| 設定項目                                                                                                    | ご購入時設定                                           | 設定値                                                                                                    |
|----------------------------------------------------------------------------------------------------|--------------------------------------------------|----------------------------------------------------------------------------------------------------|
| Hardware Memory Test<br>Patrol Scrub<br>Retest All System Memory<br>Sparing Threshold<br>RAID Upgrade Gap | Enabled<br>Enabled<br>Disabled<br>15<br>Disabled | <ul> <li>( )Disabled</li> <li>( )Disabled</li> <li>( )Enabled</li> <li>( )1~14</li> <li>( )512MB ( )1024MB ( )1536MB</li> <li>( )2048MB ( )2560MB ( )3072MB</li> <li>( )3584MB ( )4096MB</li> </ul> |
| Desired Memory Configuration                                                                              | Max Performance                                  | ()Max Compatibility ()Mirror ()RAID                                                                                                    |
| > View Configuration Details                                                                              |                                                  | View Configuration Detailsサブメニューヘ                                                                                                    |
| Set Memory Hotplug in SRAT table                                                                          | Yes                                              | ( )No                                                                                                    |

### View Configuration Detailsサプメニュー

| 設定項目                                                             | ご購入時設定 | 設定値                                                                                         |
|------------------------------------------------------------------|--------|---------------------------------------------------------------------------------------------|
| Configuration<br>Max Effective Size<br>Min Effective Size        |        | システムのメモリ構成の状態を表示<br>有効となるメモリ容量の最大値<br>最大容量のメモリをスペアに設定した際の容量                                 |
| Capabilities<br>Configuration Possible<br>Sparing<br>Hot Replace |        | 選択したメモリ設定が可能かを表示<br>搭載したメモリ現構成でHot Spare が使えるかの情報<br>搭載したメモリ現構成でHot Replace が使えるかの情<br>報を表示 |
| Hot Add<br>Board Interleave                                      |        | 搭載したメモリ現構成でHot Add が使えるかの情報を<br>インタリーブの情報を表示                                                |

### View and Configure Memory Board Aサプメニュー

| 設定項目                                                          | ご購入時設定               | 設定値                                                                                                    |
|---------------------------------------------------------------|----------------------|----------------------------------------------------------------------------------------------------|
| Board Status<br>Retest Board Memory<br>Reserve Rank for Spare | Disabled<br>Disabled | メモリボードの状態を表示<br>( )Enabled<br>( )Enabled                                                                                   |
| LABEL RANK S                                                  | SIZE STATUS          | 各メモリの状態を表示。項目の意味は以下のとおり。<br>LABEL: DIMM番号を表示<br>RANK: DIMMのRANK数を表示, DIMM未搭載時はO<br>SIZE: DIMMのサイズを表示<br>STATUS: DIMMの状態を表示 |

### View and Configure Memory Board Bサプメニュー

( ) ご購入時設定を変更していない

| 設定項目                                                                        | ご購入時設定                              | 設定値                                                                                                    |
|-----------------------------------------------------------------------------|-------------------------------------|----------------------------------------------------------------------------------------------------|
| Board Status<br>Retest Board Memory<br>Reserve Rank for Spare<br>LABEL RANK | Disabled<br>Disabled<br>SIZE STATUS | メモリボードの状態を表示<br>( )Enabled<br>( )Enabled<br>各メモリの状態を表示。項目の意味は以下のとおり。<br>LABEL: DIMM番号を表示<br>RANK: DIMMのRANK数を表示。DIMM未搭載時は0<br>SIZE: DIMMのサイズを表示<br>STATUS: DIMMの状態を表示 |
|                                                                             |                                     |                                                                                                    |

### View and Configure Memory Board Cサプメニュー

| ( ) こ購入時設正を发更していな |
|-------------------|
|-------------------|

|                                             | 設定項目                          | ご購入時設定               | 設定値                                                                                                    |
|---------------------------------------------|-------------------------------|----------------------|----------------------------------------------------------------------------------------------------|
| Board Statu:<br>Retest Board<br>Reserve Ran | s<br>d Memory<br>kk for Spare | Disabled<br>Disabled | メモリボードの状態を表示<br>()Enabled<br>()Enabled                                                                                         |
|                                             | NAIVA                         | <u>312L 31A1</u>     | A<br>Aメモリの状態を表示。項目の意味は以下のとおり。<br>LABEL: DIMM番号を表示<br>RANK: DIMMのRANK数を表示。DIMM未搭載時はO<br>SIZE: DIMMのサイズを表示<br>STATUS: DIMMの状態を表示 |

### View and Configure Memory Board Dサプメニュー

( ) ご購入時設定を変更していない

| 設定項目                                                                          | ご購入時設定                              | 設定値                                                                                                    |
|-------------------------------------------------------------------------------|-------------------------------------|----------------------------------------------------------------------------------------------------|
| Board Status<br>Retest Board Memory<br>Reserve Rank for Spare<br>LABEL RANK S | Disabled<br>Disabled<br>SIZE STATUS | メモリボードの状態を表示<br>( )Enabled<br>( )Enabled<br>各メモリの状態を表示。項目の意味は以下のとおり。<br>LABEL: DIMM番号を表示<br>RANK: DIMMのRANK数を表示, DIMM未搭載時は0<br>SIZE: DIMMのサイズを表示<br>STATUS: DIMMの状態を表示 |
|                                                                               |                                     |                                                                                                    |

### B.4 Devices メニュー

| 設定項目                                                                                                    | ご購入時設定 | 設定値                                                                                                    |
|----------------------------------------------------------------------------------------------------|--------|----------------------------------------------------------------------------------------------------|
| Examine and set system parameters for built-in Devices.                                                                                                    |        |                                                                                                    |
| <ul> <li>&gt; IDE Controller</li> <li>&gt; Mass Storage</li> <li>&gt; LAN</li> <li>&gt; Video</li> <li>&gt; USB</li> <li>&gt; Serial Ports</li> <li>&gt; PCI</li> </ul> |        | IDE Controllerサブメニューへ<br>Mass Storageサブメニュー<br>LANサブメニューへ<br>Videoサブメニューへ<br>USBサブメニューへ<br>Serial Portsサブメニューへ<br>PCIサブメニューへ |

### IDE Controllerサブメニュー

| 設定項目                                | ご購入時設定                       | 設定値        |
|-------------------------------------|------------------------------|------------|
| Examine and set IDE controller para | imeters.                     |            |
| Enable Serial ATA                   | Enabled                      | ()Disabled |
| Primary Master                      | ICH Serial ATA<br>Controller |            |

### Mass Storageサブメニュー

#### ( ) ご購入時設定を変更していない

| 設定項目                                              | ご購入時設定               | 設定値        |
|---------------------------------------------------|----------------------|------------|
| Examine and set mass storage contr<br>parameters. | roller's             |            |
| Enable On-board SCSI<br>RAID Activation Key       | Enabled<br>Installed | ()Disabled |

### LANサブメニュー

### ( ) ご購入時設定を変更していない

| 設定項目                                           | ご購入時設定             | 設定値                                    |
|------------------------------------------------|--------------------|----------------------------------------|
| Examine and set Local Area Network parameters. | < (LAN)            |                                        |
| Enable On-board NIC<br>Enable On-board NIC ROM | Enabled<br>Enabled | ( )Disabled<br>( )Disabled             |
| NIC 1 MAC Address<br>NIC 2 MAC Address         |                    | NIC 1 のMAC アドレス表示<br>NIC 2 のMAC アドレス表示 |

### Videoサブメニュー

( ) ご購入時設定を変更していない

| 設定項目                              | ご購入時設定  | 設定値         |
|-----------------------------------|---------|-------------|
| Examine and set Video parameters. |         |             |
| Enable On-board Video             | Enabled | ( )Disabled |

### USBサブメニュー

| 設定項目                                        | ご購入時設定             | 設定値                        |
|---------------------------------------------|--------------------|----------------------------|
| Examine and set USB controller para         | ameters.           |                            |
| USB Controller Enable<br>USB 2.0 Controller | Enabled<br>Enabled | ( )Disabled<br>( )Disabled |

### Serial Portsサプメニュー

| ( ) ご購入時設定を変更していない                 |         |                      |  |
|------------------------------------|---------|----------------------|--|
| 設定項目                               | ご購入時設定  | 設定値                  |  |
| Examine and set serial port parame | ters.   |                      |  |
| COM1 Enable                        | Enabled | ()Disabled           |  |
| Address                            | 3F8     | ( )2F8 ( )3E8 ( )2E8 |  |
| IRQ                                | 4       | ()3                  |  |
|                                    |         |                      |  |

### PCIサブメニュー

( ) ご購入時設定を変更していない

| 設定項目                              | ご購入時設定    | 設定値            |
|-----------------------------------|-----------|----------------|
|                                   |           |                |
| Examine and set PCI system bus pa | rameters. |                |
| Enable Slot 1 ROM                 | Disabled  | ()Enabled      |
| Enable Slot 2 ROM                 | Disabled  | ()Enabled      |
| Enable Slot 3 ROM                 | Disabled  | ()Enabled      |
| Enable Slot 4 ROM                 | Disabled  | ()Enabled      |
| Enable Slot 5 ROM                 | Disabled  | ()Enabled      |
| Enable Slot 6 ROM                 | Disabled  | ()Enabled      |
| Enable Slot 7 ROM                 | Disabled  | ()Enabled      |
| Enable FC Card ROM                | Disabled  | ()Enabled      |
| Boot to ROMB Hard Drive           | Auto      | ()First ()Last |
| PCI memory mapped IO space *1     | 1G        | ( )2G ( )3G    |
|                                   |           |                |

\*1: PCIスロット用にBIOSが確保する容量です。

### B.5 Server メニューの設定項目

| 設定項目                                                                                                    | ご購入時設定              | 設定値                                                                                                 |
|----------------------------------------------------------------------------------------------------|---------------------|----------------------------------------------------------------------------------------------------|
| Examine and set server management parameters.                                                                                     |                     |                                                                                                    |
| SM Error Halt                                                                                                    | Disabled            | ()Enabled                                                                                           |
| > ASR&R                                                                                                    |                     | ASR&Rサブメニューへ                                                                                        |
| <ul> <li>&gt; Console Redirection</li> <li>&gt; BMC Information</li> <li>&gt; LAN Management</li> <li>&gt; SEL Logging</li> </ul> |                     | Console Redirectionサブメニューへ<br>BMC Informationサブメニューへ<br>LAN Managementサブメニューへ<br>SEL Loggingサブメニューへ |
| WOL Resume from S5<br>Reset on Fatal Error                                                                                        | Enabled<br>Disabled | ( )Disabled<br>( )Enabled                                                                           |

### ASR&Rサブメニュー

#### ( ) ご購入時設定を変更していない

| 設定項目                                                                                                    | ご購入時設定                                                                                  | 設定値                                                                                                    |
|----------------------------------------------------------------------------------------------------|-----------------------------------------------------------------------------------------|----------------------------------------------------------------------------------------------------|
| Examine and set Automatic Server R<br>Reboot (ASR&R) parameters.                                                                                                    | ecovery and                                                                             |                                                                                                    |
| O/S Boot Timeout<br>O/S Boot WD Time (min)<br>O/S Boot WD Behavior<br>ASR&R Boot Delay (min)<br>Power Cycle Delay<br>Boot Retry Counter<br>Diagnostic System<br>Next Boot Uses<br>Diagnostic Lan Device | Disabled<br>100<br>Continue<br>2<br>5<br>3<br>Disabled<br>Boot Option<br>Use Boot Order | <ul> <li>()Enabled</li> <li>0~100の範囲で設定</li> <li>()Reset()Power Cycle</li> <li>0~30の範囲で設定</li> <li>0~15の範囲で設定</li> <li>0~7の範囲で設定</li> <li>()PXE (Lan) Image</li> <li>()LAN1</li> </ul> |
| Temperature Monitoring                                                                                                    | Disabled                                                                                | ()Enabled                                                                                                    |

### Console Redirectionサプメニュー

| ( ) ご購入時設定を変更していない                |                |                                 |
|-----------------------------------|----------------|---------------------------------|
| 設定項目                              | ご購入時設定         | 設定値                             |
| Examine and set server management | nt parameters. |                                 |
| > COM1 Console Redirection        |                | COM1 Console Redirectionサブメニューへ |
| Console Redirection Mode          | Standard       | ()Enhanced                      |

### COM1 Console Redirectionサブメニュー

| 設定項目                                | ご購入時設定           | 設定値                                                       |
|-------------------------------------|------------------|-----------------------------------------------------------|
| Examine and set console redirection | parameters.      |                                                           |
| Console Redirection<br>Flow Control | Disabled<br>None | ( )Enabled<br>( )RTS/CTS ( )XON/XOFF<br>( )RTS/CTS + CD   |
| Baud Rate<br>Terminal Type          | 19.2k<br>VT100+  | ()9.6k()38.4k()57.6k()115.2k<br>()PC-ANSI()VT100()VT-UTFB |

### BMC Informationサプメニュー

| 設定項目                                              | ご購入時設定 | 設定値                  |
|---------------------------------------------------|--------|----------------------|
| Examine Field Replaceable Units (FRU) parameters. |        |                      |
| Board Part Number                                 |        | ボードの版数を表示            |
| Board Serial Number                               |        | シリアル番号を表示(未サポート)     |
| System Part Number                                |        | サーバのパーツ番号を表示         |
| System Serial Number                              |        | サーバのシリアル番号を表示(未サポート) |
| Chassis Part Number                               |        | 装置のパーツ番号を表示(未サポート)   |
| Chassis Serial Number                             |        | 装置のシリアル番号を表示(未サポート)  |
| BMC Firmware Revision                             |        | BMC のファーウェアの版数を表示    |
| SDR Revision                                      |        | SDR の版数を表示           |
|                                                   |        |                      |

### LAN Managementサブメニュー

( ) ご購入時設定を変更していない

| 設定項目                           | ご購入時設定      | 設定値                |
|--------------------------------|-------------|--------------------|
| Examine and set LAN management | parameters. |                    |
| LAN Controller 1:              |             |                    |
| Static IP Enable               | Disabled    | ()Enabled          |
| Host IP Address                | 0.0.0.0     |                    |
| Router IP Address              | 0.0.0.0     |                    |
| NIC 1 MAC Address              | İİ.         | LAN ポート1 のMAC アドレス |
|                                |             |                    |

### SEL Loggingサブメニュー

| 設定項目                             | ご購入時設定         | 設定値         |
|----------------------------------|----------------|-------------|
| Examine and set System Event Log | (SEL) options. |             |
| Clear Log                        | Disabled       | ()Enabled   |
| Event Log Full Mode              | Overwrite      | ( )Maintain |

### B.6 Security メニューの設定項目

#### ( ) ご購入時設定を変更していない

| 設定項目                                                                               | ご購入時設定   | 設定値                                                       |
|------------------------------------------------------------------------------------|----------|-----------------------------------------------------------|
| Examine and set security options.<br>Administrator Password is<br>User Password is |          | Administrator Password 設定の有無を表示<br>User Password 設定の有無を表示 |
| Set Administrator Password *1<br>Set User Password *1                              |          | Set Administrator Password の設定<br>System Password の設定     |
| Password on Boot                                                                   | Disabled | ()Enabled                                                 |

\*1:【Enter】キーを押すことでパスワード設定画面が表示されます。

# C システム資源管理表

各種拡張カードで選択できるI/Oポートアドレスは、以下の表のとおりです。

### 1/0ポートアドレス

I/Oポートアドレスは、以下の表のとおりです。

| 品名       | I/Oポートアドレス(h)<br>100 140 180 1C0 200 240 280 2C0 300 340 380 3C0 400 | 設定方法       |
|----------|----------------------------------------------------------------------|------------|
| シリアルポート1 |                                                                      | BIOSセットアップ |
| シリアルポート2 |                                                                      | BIOSセットアップ |
| パラレルポート1 |                                                                      | BIOSセットアップ |

\*[] [] は、それぞれの拡張カードで選択できるI/Oポートアドレス空間を示します。

[] はそのマークが重なる目盛のアドレスから16バイトまたは16バイト内の一部の空間を使用します。 (】 はデフォルトで選択されている空間)

□ はそのマークが重なる目盛のアドレスから32バイトまたは32バイト内の一部の空間を使用します。
 (■ はデフォルトで選択されている空間)

## D RAID設計シート

RAID構成(アレイ構成)における、フィジカルパックとロジカルドライブの定義 内容を記録しておきます。

### D.1 RX600S3 オンボードSCSI アレイコントローラ (MegaRAID SCSI 320-2E)の場合

### フィジカルパックの定義

| HDD搭載位置 | HDD接続先<br>SCSI チャネル<br>(CH)*1 | HDD接続先<br>SCSI ID*2 | HDD型名         | HDD容量  | フィジカルパック(アレイ)<br>/ スペアディスク *3 |
|---------|-------------------------------|---------------------|---------------|--------|-------------------------------|
| (例) ベイ1 | CH : 0                        | ID : 0              | PG-<br>HDH75W | 73.4GB | (✓)フィジカルパック [O]<br>( )スペアディスク |
| (例) ベイ4 | CH : 1                        | ID : 0              | PG-<br>HDH75W | 73.4GB | (✓)フィジカルパック [O]<br>( )スペアディスク |
|         | CH :                          | ID :                |               |        | ( )フィジカルパック [ ]<br>( )スペアディスク |
|         | CH :                          | ID :                |               |        | ( )フィジカルパック [ ]<br>( )スペアディスク |
|         | CH :                          | ID :                |               |        | ( )フィジカルパック [ ]<br>( )スペアディスク |
|         | CH :                          | ID :                |               |        | ( )フィジカルパック [ ]<br>( )スペアディスク |
|         | CH :                          | ID :                |               |        | ( )フィジカルパック [ ]<br>( )スペアディスク |

複数の本アレイコントローラが搭載されている場合は、アレイコントローラごとに本シートをコピーして ご使用ください。

\*1:ハードディスク接続先のSCSIチャネル番号を記入してください。

\*2:ハードディスク接続先のSCSI ID番号を記入してください。

\*3:ハードディスクをフィジカルパックに含める場合は、フィジカルパックにチェックの記入、および フィジカルパック番号を[]内に記入してください。なお、フィジカルパック番号は、定義した 順に0、1、2...というように割り当てられます。

### ロジカルドライブの定義

| ロジカルドライブ番号<br>(LD No.)*1 | 作成先のフィジカルパック<br>番号(DG No.)*2 | RAIDレベル                                           | ロジカルドライブ<br>容量 | ライトポリシー                |
|--------------------------|------------------------------|---------------------------------------------------|----------------|------------------------|
| (例) LD: O                | Array : 0                    | ( )RAID 0<br>(√)RAID 1<br>( )RAID 5<br>( )RAID 10 | 34464 MB       | (√)ライトスルー<br>( )ライトバック |
| (例) LD:1                 | Array : 0                    | ()RAID 0<br>(√)RAID 1<br>()RAID 5<br>()RAID 10    | 34464 MB       | (√)ライトスルー<br>( )ライトバック |
| LD :                     | Array :                      | ()RAID 0<br>()RAID 1<br>()RAID 5<br>()RAID 10     |                | ( )ライトスルー<br>( )ライトバック |
| LD :                     | Array :                      | ()RAID 0<br>()RAID 1<br>()RAID 5<br>()RAID 10     |                | ( )ライトスルー<br>( )ライトバック |
| LD :                     | Array :                      | ()RAID 0<br>()RAID 1<br>()RAID 5<br>()RAID 10     |                | ( )ライトスルー<br>( )ライトバック |
| LD :                     | Array :                      | ()RAID 0<br>()RAID 1<br>()RAID 5<br>()RAID 10     |                | ( )ライトスルー<br>( )ライトバック |
| LD :                     | Array :                      | ()RAID 0<br>()RAID 1<br>()RAID 5<br>()RAID 10     |                | ( )ライトスルー<br>( )ライトバック |
| LD :                     | Array :                      | ()RAID 0<br>()RAID 1<br>()RAID 5<br>()RAID 10     |                | ( )ライトスルー<br>( )ライトバック |
| LD :                     | Array :                      | ()RAID 0<br>()RAID 1<br>()RAID 5<br>()RAID 10     |                | ( )ライトスルー<br>( )ライトバック |
| LD :                     | Array :                      | ()RAID 0<br>()RAID 1<br>()RAID 5<br>()RAID 10     |                | ( )ライトスルー<br>( )ライトバック |

複数の本アレイコントローラが搭載されている場合は、アレイコントローラごとに本シートをコピーして ご使用ください。

\*1:定義するロジカルドライブ番号を記入してください。ロジカルドライブ番号は、定義した順に0、1、2... というように割り当てられます。

\*2:前項「フィジカルパックの定義」で定義したフィジカルパック番号を記入してください。RAID10で 複数のフィジカルパックを使用する場合には、"0 ~ 2"というようにフィジカルパック番号の範囲を 記入してください。

### D.2 PG-142E3 (MegaRAID SCSI 320-2)の場合

| 拾載PUIスロッ           | 招戦PCTスロット:()                  |                     |           |        |                               |  |  |
|--------------------|-------------------------------|---------------------|-----------|--------|-------------------------------|--|--|
| HDD搭載<br>スロット / ベイ | HDD接続先<br>SCSI チャネル<br>(CH)*1 | HDD接続先<br>SCSI ID*2 | HDD型名     | HDD容量  | フィジカルパック(アレイ)<br>/ スペアディスク *3 |  |  |
| (例) スロット1          | CH : 0                        | ID : 0              | PG-HDH75V | 73.4GB | (✓)フィジカルパック [0]<br>( )スペアディスク |  |  |
| (例) スロット2          | CH : 0                        | ID : 1              | PG-HDH75V | 73.4GB | (✓)フィジカルパック [0]<br>( )スペアディスク |  |  |
|                    | CH :                          | ID :                |           |        | ( )フィジカルパック [ ]<br>( )スペアディスク |  |  |
|                    | CH :                          | ID :                |           |        | ( )フィジカルパック [ ]<br>( )スペアディスク |  |  |
|                    | CH :                          | ID :                |           |        | ( )フィジカルパック [ ]<br>( )スペアディスク |  |  |
|                    | CH :                          | ID :                |           |        | ( )フィジカルパック [ ]<br>( )スペアディスク |  |  |
|                    | CH :                          | ID :                |           |        | ( )フィジカルパック [ ]<br>( )スペアディスク |  |  |
|                    | CH :                          | ID :                |           |        | ( )フィジカルパック [ ]<br>( )スペアディスク |  |  |
|                    | CH :                          | ID :                |           |        | ( )フィジカルパック [ ]<br>( )スペアディスク |  |  |
|                    | CH :                          | ID :                |           |        | ( )フィジカルパック [ ]<br>( )スペアディスク |  |  |
|                    | CH :                          | ID :                |           |        | ( )フィジカルパック [ ]<br>( )スペアディスク |  |  |
|                    | CH :                          | ID :                |           |        | ( )フィジカルパック [ ]<br>( )スペアディスク |  |  |
|                    | CH :                          | ID :                |           |        | ( )フィジカルパック [ ]<br>( )スペアディスク |  |  |
|                    | CH :                          | ID :                |           |        | ( )フィジカルパック [ ]<br>( )スペアディスク |  |  |
|                    | CH :                          | ID :                |           |        | ( )フィジカルパック [ ]<br>( )スペアディスク |  |  |
|                    | CH :                          | ID :                |           |        | ( )フィジカルパック [ ]<br>( )スペアディスク |  |  |

### フィジカルパックの定義

複数の本アレイコントローラが搭載されている場合は、アレイコントローラ1枚ごとに本シートをコピーして ご使用ください。

\*1:ハードディスク接続先のSCSIチャネル番号を記入してください。

\*1:ハードティスク接続先のSCSI ID番号を記入してください。 \*2:ハードディスク接続先のSCSI ID番号を記入してください。 \*3:ハードディスクをフィジカルパックに含める場合は、フィジカルパックにチェックの記入、およびフィジカル パック番号を[]]内に記入してください。なお、フィジカルパック番号は、定義した順に0、1、2…というよ うに割り当てられます。

### ロジカルドライブの定義

)

| 搭載PCIスロ | ッ       | <u>۱</u> : | (          |             |
|---------|---------|------------|------------|-------------|
|         |         |            |            |             |
|         | 搭載PCIスロ | 搭載PCIスロッ   | 搭載PCIスロット: | 搭載PCIスロット:( |

| ロジカルドライブ番号<br>(LD No.)*1 | 作成先のフィジカルパック<br>番号(DG No.)*2 | RAIDレベル                                                                             | ロジカルドライブ<br>容量 | ライトポリシー                |
|--------------------------|------------------------------|-------------------------------------------------------------------------------------|----------------|------------------------|
| (例) LD:0                 | Array : 0                    | ( )RAID 0<br>(√)RAID 1<br>( )RAID 5<br>( )RAID 10                                   | 34464 MB       | (✓)ライトスルー<br>( )ライトバック |
| (例) LD:1                 | Array : 0                    | ()RAID 0<br>(✓)RAID 1<br>()RAID 5<br>()RAID 10                                      | 34464 MB       | (✓)ライトスルー<br>( )ライトバック |
| LD :                     | Array :                      | ()RAID 0<br>()RAID 1<br>()RAID 5<br>()RAID 10                                       |                | ( )ライトスルー<br>( )ライトバック |
| LD :                     | Array :                      | <ul> <li>()RAID 0</li> <li>()RAID 1</li> <li>()RAID 5</li> <li>()RAID 10</li> </ul> |                | ( )ライトスルー<br>( )ライトバック |
| LD :                     | Array :                      | ()RAID 0<br>()RAID 1<br>()RAID 5<br>()RAID 10                                       |                | ( )ライトスルー<br>( )ライトバック |
| LD :                     | Array :                      | ()RAID 0<br>()RAID 1<br>()RAID 5<br>()RAID 10                                       |                | ( )ライトスルー<br>( )ライトバック |
| LD :                     | Array :                      | ()RAID 0<br>()RAID 1<br>()RAID 5<br>()RAID 10                                       |                | ( )ライトスルー<br>( )ライトバック |
| LD :                     | Array :                      | ()RAID 0<br>()RAID 1<br>()RAID 5<br>()RAID 10                                       |                | ( )ライトスルー<br>( )ライトバック |
| LD :                     | Array :                      | ( )RAID 0<br>( )RAID 1<br>( )RAID 5<br>( )RAID 10                                   |                | ( )ライトスルー<br>( )ライトバック |
| LD :                     | Array :                      | ()RAID 0<br>()RAID 1<br>()RAID 5<br>()RAID 10                                       |                | ( )ライトスルー<br>( )ライトバック |

-複数の本アレイコントローラが搭載されている場合は、アレイコントローラ1枚ごとに本シートをコピーして ご使用ください。

\*1:定義するロジカルドライブ番号を記入してください。ロジカルドライブ番号は、定義した順に0、1、2…と

1.22393ロシガルドライフ留号を記入してください。ロシガルドライフ留号は、定義した順にの、1,2...と いうように割り当てられます。 \*2:前項「 フィジカルパックの定義」で定義したフィジカルパック番号を記入してください。RAID10で複数 のフィジカルパックを使用する場合には、"0 ~ 2"というようにフィジカルパック番号の範囲を記入して ください。

# <u>E</u> デザインシート

ServerStartを使用してサーバをセットアップする場合に、各ウィザードの設定値を あらかじめ記入しておくと、セットアップ作業がスムーズに行えます。

### E.1 RAID/ディスクウィザード

|          |        | <b>股定項目</b>     |                                                                           | 選択項目                 |    |
|----------|--------|-----------------|---------------------------------------------------------------------------|----------------------|----|
|          |        |                 | <ul> <li>( )ディスクの表示</li> <li>( )RAIDコントロー</li> <li>(RAIDの構成を打)</li> </ul> | ラの表示<br>旨定することができます) |    |
| コントローラ   |        |                 | ( ) RAID<br>( ) Fibrechannel                                              | ()SCSI<br>()IDE      |    |
| RAIDを選択  | した時    |                 |                                                                           |                      |    |
| 構成モード    |        |                 | ()自動                                                                      | ()手動                 |    |
| 既存のアレイ   |        |                 | ( ) 既存のRAIDア                                                              | ~イを削除する              |    |
| RAIDコントロ | ーラ     |                 |                                                                           |                      |    |
| コントローラ番  | 号      |                 |                                                                           |                      |    |
| 構成モード∶   |        | RAIDレベル         |                                                                           |                      |    |
| 手動のとき    |        | ディスク数           |                                                                           |                      |    |
| ホットスペア   |        |                 | ()使用する                                                                    | ()使用しない              |    |
| ディスク 通   | 加するディ  | スク数分コピーして使ってくださ | l I.                                                                      |                      |    |
|          | パーティシ  | ョン 追加するパーティション  | の数分コピーして使って                                                               | ください。                |    |
|          | ボリューム  | ラベル             |                                                                           |                      |    |
|          | ファイルシ  | ステム             | () NTFS                                                                   | ( ) FAT              |    |
|          | パーティシ  | ョンサイズ           | ()自動設定                                                                    | () サイズ M             | 1B |
|          | クイックフォ | ーマット            | ()する                                                                      | ( ) しない              |    |
|          | パーティシ  | ョンの利用形態         | () Boot (                                                                 | ) OS () Data         | 3  |

# E.2 OSウィザード (Windows2003 インストールウィザード)

| 設定項目                      | 選択項目                                                                                                    |
|---------------------------|----------------------------------------------------------------------------------------------------|
|                           | Windows 2003のインストール                                                                                                    |
| Administrator用のパスワード      |                                                                                                    |
|                           | コンビュータ識別情報                                                                                                    |
| OS種別                      | Windows Server 2003/R2の場合<br>( ) Windows Server 2003, Standard Edition<br>( ) Windows Server 2003, Standard Edition SP1適用済み<br>( ) Windows Server 2003, Enterprise Edition<br>( ) Windows Server 2003, Enterprise Edition SP1適用済み<br>( ) Windows Server 2003 R2, Standard Edition<br>( ) Windows Server 2003 R2, Enterprise Edition<br>Windows Server 2003 x64/R2の場合 |
|                           | <ul> <li>( ) Windows Server 2003, Standard X64 Edition</li> <li>( ) Windows Server 2003, Enterprise x64 Edition</li> <li>( ) Windows Server 2003 R2, Standard x64 Edition</li> <li>( ) Windows Server 2003 R2, Enterprise x64 Edition</li> </ul>                                                                                                    |
| ライセンスモード                  | ()接続テハイス数または接続ユーザ数<br>()同時使用ユーザ数                                                                                                    |
| 同時接続数                     | (同時使用ユーザ数選択時のみ)                                                                                                    |
| 参加先                       | ()ワークグループ ()ドメイン                                                                                                    |
| ワークグループまたはドメイン名           | (デフォルトーMYUSERGROUP)                                                                                                    |
| コンビュータを作成するユーザアカウント       |                                                                                                    |
| ユーザアカワント                  |                                                                                                    |
| ハスリード                     |                                                                                                    |
| オペレーティングシステムの<br>インストール方法 | ( )ローカルCDからオペレーティングシステムをインストールする<br>( )リモートサーバからオペレーティングシステムをインストールする                                                                                                    |
| リモートサーバからインストールする場合       |                                                                                                    |
| リモートソースパス                 |                                                                                                    |
| リモートサーバ上のユーザ名             |                                                                                                    |
| リモートサーバ上のパスワード            |                                                                                                    |
| R2コンポーネントをインストールする場合      | ( ) Windows Server 2003 R2コンポーネントをインストールする                                                                                                    |
| R2コンポーネントのインストール方法        | ( )ローカルCDからR2コンポーネントをインストールする<br>( )リモートサーバからR2コンポーネントをインストールする                                                                                                    |
| リモートサーバからインストールする場合       |                                                                                                    |
| リモートソースパス                 |                                                                                                    |
| リモートサーバ上のユーザ名             |                                                                                                    |
| リモートサーバ上のパスワード            |                                                                                                    |
|                           | タイムゾーンとインストール先ドライブ                                                                                                    |
| タイムゾーンの選択                 | (デフォルトー(GMT+09:00) 大阪、札幌、東京)                                                                                                    |
| インストール先ドライブ               | ()既定値を使用()ドライブ名                                                                                                    |
| ドライブ名選択時                  | ( ) C: ( ) D: ( ) E: ( ) F: ( ) G: ( ) H: ( ) I: ( ) J:<br>( ) K: ( ) L: ( ) M: ( ) N: ( ) O: ( ) P: ( ) Q: ( ) R:<br>( ) S: ( ) T: ( ) U: ( ) V: ( ) W: ( ) X: ( ) Y: ( ) Z:                                                                                                    |
| インストール先ディレクトリ             | ()既定値を使用する ()あらかじめ指定する                                                                                                    |
| インストール先                   | (デフォルトー¥winnt)                                                                                                    |

(続く)

|    |          | 設定項目                 | 選択項目                                                                                                    |
|----|----------|----------------------|----------------------------------------------------------------------------------------------------|
|    |          |                      | ユーザ情報                                                                                                    |
| 名  | 前        |                      |                                                                                                    |
| 組織 | 織名       | ,                    |                                                                                                    |
| יב | ノピ.      | ュータ名                 |                                                                                                    |
| プロ | コダ       | クトキー                 | () – – – – –<br>(OSインストールタイプに添付されているCDを使用する場合は不要)                                                                              |
|    |          |                      | 画面の設定                                                                                                    |
| 画  | 面の       | )領域                  | ( ) 640 * 480 ( ) 800 * 600 ( ) 1024 * 768<br>( ) 1156 * 864 ( ) 1280 * 1024 ( ) 1600 * 1200                                   |
| リフ | アレ       | ッシュレート               | ( ) 60 ( ) 70 ( ) 72 ( ) 75 ( ) 80 ( ) 85 ( ) 100                                                                              |
| 画  | 面の       | )色                   | ( )16色 ( )256色 ( )High Color(16ビット)<br>( )True Color(24ビット) ( )True Color(32ビット)                                               |
|    |          |                      | ネットワークプロトコル                                                                                                    |
| 12 | ッス       | トール方法                | ( ) 自動インストール<br>( ) ドライバのみインストール                                                                                               |
| ネ  | ットワ      | フークプロトコルのプロパティ(自動・   | (ンストール選択時)                                                                                                    |
|    | 接線       | 売名                   |                                                                                                    |
|    | この<br>プロ | Dアダプタにバインドする<br>コトコル | ( ) TCP/IP ( ) NWIPX ( ) NetBEUI ( ) Apple Talk<br>( ) DLC ( ) NetMon ( ) PPTP                                                 |
|    | Dŀ       | ICPを使用する(TCP/IP選択時)  | ( ) 使用する                                                                                                    |
|    |          | IPアドレス               |                                                                                                    |
|    | D        | サブネットマスク             |                                                                                                    |
|    | П        | デフォルトゲートウェイ          |                                                                                                    |
|    |          | IPアドレス(追加)           | (追加する時のみ)                                                                                                    |
| ア  | を        | サブネットマスク(追加)         | (追加する時のみ)                                                                                                    |
| ダ  | 使        | デフォルトゲートウェイ(追加)      | (追加する時のみ)                                                                                                    |
| ノタ | 用        |                      | (指正9 3 時のの)                                                                                                    |
| 1  | した       |                      | (相応する時のの)<br>( ) (注田士 7)                                                                                                    |
|    | i I      | WINSを使用 9 る          |                                                                                                    |
|    |          | WINSサーハアドレス          | DHCP(使用する選択時のみ)                                                                                                    |
|    | Ne       | tBIOSオプション           | <ul> <li>( ) NetBIOSの設定を、DHCPサーバから取得する</li> <li>( ) NetBIOS over TCP/IPを使用する</li> <li>( ) NetBIOS over TCP/IPを使用しない</li> </ul> |
|    | N٧       | VIPX選択時のみ            |                                                                                                    |
|    |          | 内部ネットワーク番号           | 0x                                                                                                    |
|    |          | ネットワーク番号             | 0x                                                                                                    |
|    |          | フレームの種類              |                                                                                                    |

複数のアダプタをインストールする場合は、コピーしてください。

| 設定項目 |            | 設定項目                 | 選択項目                                                                                           |
|------|------------|----------------------|------------------------------------------------------------------------------------------------|
|      |            |                      | ネットワークプロトコル(続き)                                                                                |
|      | 接          | 続名                   |                                                                                                |
|      | このプロ       | のアダプタにバインドする<br>□トコル | ( ) TCP/IP ( ) NWIPX ( ) NetBEUI ( ) Apple Talk<br>( ) DLC ( ) NetMon ( ) PPTP                 |
|      | Dł         | HCPを使用する(TCP/IP選択時)  | ()使用する                                                                                         |
|      |            | IPアドレス               |                                                                                                |
|      |            | サブネットマスク             |                                                                                                |
|      |            | デフォルトゲートウェイ          |                                                                                                |
|      |            | IPアドレス(追加)           | (追加する時のみ)                                                                                      |
| ア    | トた         | サブネットマスク(追加)         | (追加する時のみ)                                                                                      |
| ダ    | を使         | デフォルトゲートウェイ(追加)      | (追加する時のみ)                                                                                      |
| プ    | 雇          | DNSドメイン名             | (指定する時のみ)                                                                                      |
| タ    | し          | DNSサーバアドレス           | (指定する時のみ)                                                                                      |
| 2    | な          | WINSを使用する            | ()使用する                                                                                         |
|      | 61         | WINSサーバアドレス          | DHCP(使用する選択時のみ)                                                                                |
| N    |            | etBIOSオプション          | ( ) NetBIOSの設定を、DHCPサーバから取得する<br>( ) NetBIOS over TCP/IPを使用する<br>( ) NetBIOS over TCP/IPを使用しない |
|      | NWIPX選択時のみ |                      |                                                                                                |
|      |            | 内部ネットワーク番号           | 0x                                                                                             |
|      |            | ネットワーク番号             | 0x                                                                                             |
|      |            | フレームの種類              |                                                                                                |

複数のアダプタをインストールする場合は、コピーしてください。

| 設定項目                        | 選択項目                                                                                                    |
|-----------------------------|----------------------------------------------------------------------------------------------------|
|                             | ソフトウェアコンポーネント                                                                                                    |
| インストール方法の選択                 | ( ) 標準コンポーネントをインストールする<br>( ) インストールするコンポーネントを選択する                                                                                                    |
| R2                          | R2コンポーネント                                                                                                    |
| R2コンポーネントをインストールする時の        | <i></i>                                                                                                    |
| Active Directoryサービス        | <ul> <li>( ) Active Directory Application Mode(ADAM)</li> <li>( ) 要求に対応するアプリケーション</li> <li>( ) WindowsNTトークンベースアプリケーション</li> <li>( ) フェデレーションサービス<br/>デジタル証明書         <ul> <li>( ) フェデレーションサービス</li> <li>デジタル証明書</li></ul></li></ul>                      |
| 分散ファイル システム                 | ( )DFSの管理<br>( )DFSレプリケーションサービス                                                                                                    |
| ファイルサーバの管理                  | ()ファイルサーバー管理                                                                                                    |
| NFS用Microsoftサービス           | <ul> <li>()ユーザー名マッピング</li> <li>()NFS 用 Microsoft サービスの管理</li> <li>()NFSクライアント</li> <li>()NFSサーバー</li> <li>()RPCポートマップ</li> <li>()RPC外部データ表記(XDR)</li> <li>()NFS認証用サーバー</li> </ul>                                                                         |
| UNIX用ID管理                   | <ul> <li>( )管理コンポーネント</li> <li>( )パスワード同期</li> <li>( )NISサーバー</li> </ul>                                                                                                    |
| Windows SharePoint Services | <ul> <li>( ) Windows SharePoint Services を有効にする</li> <li>( ) リモートSQL</li> <li>( ) フルアンインストール</li> <li>( ) プロビジョン</li> <li>WIMSDEのインストールディレクトリ ( )</li> <li>ログファイルのフルパス ( )</li> </ul>                                                                     |
| 追加コンポーネント                   | <ul> <li>()共通ログファイルシステム</li> <li>() Microsoft .NET Framework 2.0</li> <li>() Microsoft .NET Framework 2.0 日本語 Language Pack</li> <li>() 印刷の管理コンポーネント</li> <li>() SAN用記憶域マネージャ</li> <li>() ファイルサーバーリソースマネージャ</li> <li>() UNIXベースアプリケーション用サブシステム</li> </ul> |
| アンインストールコンポーネント             | <ul> <li>( ) ユーザインタフェースライブラリのアンインストール</li> <li>( ) DFS拡張モジュールのアンインストール</li> <li>( ) DFSヘルパーのアンインストール</li> <li>( ) ファイルサーバマネジメントコンソールのファイルセットのアンインストール</li> </ul>                                                                                          |

|            | 設定項目                          | 選択項目                                                                                                    |  |  |  |  |
|------------|-------------------------------|----------------------------------------------------------------------------------------------------|--|--|--|--|
|            | }                             | ノフトウェアコンポーネント(続き)                                                                                                    |  |  |  |  |
| 127        | (トールするコンボーネントを選択する            | 3時のみ                                                                                                    |  |  |  |  |
| ىر         | フリケーションとユーティリティ               |                                                                                                    |  |  |  |  |
|            | アクセサリ                         | <ul> <li>( ) クリッフホードビューア</li> <li>( ) デスクトップの壁紙</li> <li>( ) ドキュメントテンプレート</li> <li>( ) ペイント</li> <li>( ) マウスポインタ</li> <li>( ) ワードパッド</li> <li>( ) 電卓</li> <li>( ) 文字コード表</li> </ul>                                                                                                    |  |  |  |  |
|            | ユーザ補助の設定ウィザード                 |                                                                                                    |  |  |  |  |
|            | 通信                            | ( ) チャット<br>( ) ハイパーターミナル                                                                                                    |  |  |  |  |
| ア          |                               |                                                                                                    |  |  |  |  |
|            | ASP.NET                       | () インストールする                                                                                                    |  |  |  |  |
|            | アフリケーションサーバコンソール              | ()インストールする                                                                                                    |  |  |  |  |
|            | インターネットインフォメーション<br>サービス(IIS) | <ul> <li>( ) FrontPage 2002 Server Extensions</li> <li>( ) FTP (File Transfer Protocol) サービス</li> <li>( ) NNTP Service - NNTP Service</li> <li>( ) SMTP Service - SMTP Service</li> <li>( ) WWW (World Wide Web) サービス - Active Server Pages</li> <li>( ) WWW (World Wide Web) サービス - WebDAV 発行</li> <li>( ) WWW (World Wide Web) サービス - WWW</li> </ul> |  |  |  |  |
|            | ネットワークCOM+アクセスの<br>有効化        | ()インストールする                                                                                                    |  |  |  |  |
|            | ネットワークDTCアクセスの<br>有効化         | ()インストールする                                                                                                    |  |  |  |  |
| イ          | ンデックスサービス                     | ()インストールする                                                                                                    |  |  |  |  |
| 9          | ーミナルサーバ                       | ()インストールする                                                                                                    |  |  |  |  |
| 9          | ーミナルサーバライセンス                  | ()インストールする                                                                                                    |  |  |  |  |
| IJ         | モートインストールサービス                 | ( ) インストールする                                                                                                    |  |  |  |  |
| 訂          | 明書サービス                        | ( )インストールする ( )証明書サービスCA<br>( )証明書サービスWEB登録のサポート                                                                                                    |  |  |  |  |
| 霍          | 子メールサービス                      | ( )インストールする ( )POP3 サービス<br>( )POP3サービスWEB管理                                                                                                    |  |  |  |  |
|            | FTPサービ                        | スのプロパティ(FTPサーピス選択時のみ)                                                                                                    |  |  |  |  |
| FTP        | サイトのディレクトリ                    | (デフォルトー\Inetpub\Ftproot)                                                                                                    |  |  |  |  |
| Ļ          | WWWサービスのプロパティ(WWWサービス選択時のみ)   |                                                                                                    |  |  |  |  |
| WW         | Wサーバのディレクトリ                   | (デフォルトー\Inetsrv\WWWroot)                                                                                                    |  |  |  |  |
|            | ターミナルサーバ                      | ーのフロバティ(ターミナルサーバー選択時のみ)                                                                                                    |  |  |  |  |
| ターミ        | ナルサービス                        | ( ) 無人セットアップ中のリモートデスクトップを許可する                                                                                                    |  |  |  |  |
| ターミ<br>アクt | :ナルサービスユーザに以下の<br>zス許可を与える    | ( ) Windows 2000のUsersと互換性のあるアクセス許可<br>( ) Terminal Server 4.0のUsersと互換性のあるアクセス許可                                                                                                    |  |  |  |  |
| ライt        | zンスモード                        | ( )同時使用ユーザ数 ( )接続セッション数                                                                                                    |  |  |  |  |
| ターミ        | ナルサービスの現在のモード                 | ( )アプリケーションサーバモード ( )リモート管理モード                                                                                                    |  |  |  |  |
|            |                               | (続〈)                                                                                                    |  |  |  |  |

| 設定項目                        | 選択項目                                                                                                    |
|-----------------------------|----------------------------------------------------------------------------------------------------|
|                             | サービス                                                                                                    |
| そのほかのネットワークファイルと<br>印刷サービス  | ( ) Macintosh用ファイルサービス<br>( ) Macintosh用印刷サービス<br>( ) UNIX用印刷サービス                                                                                                    |
| ネットワークサービス                  | <ul> <li>( ) Windowsインターネットネームサービス(WINS)</li> <li>( ) インターネット認証サービス</li> <li>( ) ドメインネームシステム(DNS)</li> <li>( ) 簡易TCP/IPサービス</li> <li>( ) 動的ホスト構成プロトコル(DHCP)</li> </ul> |
| 管理とモニタツール                   | <ul> <li>( ) ネットワーク モニタ ツール</li> <li>( ) 簡易ネットワーク管理プロトコル</li> <li>(SNMP-ServerViewのインストールに必須)</li> </ul>                                                               |
|                             | IMPの詳細(SNMP選択時のみ)                                                                                                    |
|                             |                                                                                                    |
|                             |                                                                                                    |
|                             |                                                                                                    |
|                             |                                                                                                    |
| 認証トラッフを送信する                 | ( )送信する                                                                                                    |
| 受け付けるコミュニティ名                |                                                                                                    |
| すべてのホストからSNMPパケットを<br>受け付ける | ()受け付ける                                                                                                    |
| ホスト名                        | <ul><li>(指定する場合のみ)</li></ul>                                                                                                    |
| エージェント                      |                                                                                                    |
| 連絡先                         |                                                                                                    |
| 場所                          |                                                                                                    |
| サービス                        | ( )物理 ( )データリンクとサブネットワーク<br>( )End-to-End ( )アプリケーション ( )インターネット                                                                                                    |

| 設定項目                         | 選択項目                                                                                                    |
|------------------------------|----------------------------------------------------------------------------------------------------|
| Active D                     | irectory <b>の詳細設定(DNS選択時のみ)</b>                                                                                |
| Active Directoryをインストールする    | ( ) インストールする                                                                                                   |
| Active Directoryの種別          | ( )新しいフォレストにドメインを作成する<br>( )既存ドメインの追加ドメインコントローラにする<br>( )既存ドメインツリーに新しい子ドメインを作成する<br>( )既存フォレストに新しいドメインツリーを作成する |
| データベースのフォルダ                  |                                                                                                    |
| ログのフォルダ                      |                                                                                                    |
| SYSVOLフォルダの場所                |                                                                                                    |
| Windows 2000以前のサーバOSと<br>互換性 | ( )許可する                                                                                                    |
| 新しいフォレストにドメインを作成する(選打        | 尺時のみ)                                                                                                    |
| 新しいドメインの完全なDNS名              |                                                                                                    |
| ドメインNetBIOS名                 |                                                                                                    |
| 既存ドメインの追加ドメインコントローラに         | する(選択時のみ)                                                                                                    |
| ユーザ名                         |                                                                                                    |
| パスワード                        |                                                                                                    |
| ドメイン                         |                                                                                                    |
| 既存ドメインの完全なDNS名               |                                                                                                    |
| 既存ドメインツリーに新しい子ドメインを作         | 成する(選択時のみ)                                                                                                    |
| ユーザ名                         |                                                                                                    |
| パスワード                        |                                                                                                    |
| ドメイン                         |                                                                                                    |
| 親ドメインの完全なDNS名                |                                                                                                    |
| 新しい子ドメイン名                    |                                                                                                    |
| ドメインNetBIOS名                 |                                                                                                    |
| 既存フォレストに新しいドメインツリーを作         | 成する(選択時のみ)                                                                                                    |
| ユーザ名                         |                                                                                                    |
| パスワード                        |                                                                                                    |
| ドメイン名                        |                                                                                                    |
| 新しいドメインの完全なDNS名              |                                                                                                    |
| ドメインNetBIOS名                 |                                                                                                    |

### E.3 OSウィザード (Windows2000 インストールウィザード)

| 設定項目                 | 選択項目                                                                                               |  |
|----------------------|----------------------------------------------------------------------------------------------------|--|
| N N                  | /indows 2000のインストール                                                                                |  |
| Administrator用のパスワード |                                                                                                    |  |
|                      | コンピュータ識別情報                                                                                         |  |
|                      | ( )Windows 2000 Server SP4適用済み                                                                     |  |
| OS種別                 | ( ) Windows 2000 Advanced Server SP4適用済み                                                           |  |
|                      |                                                                                                    |  |
| ライセンスモード             | ()接続ナハイ人数または接続ユーザ数                                                                                 |  |
|                      |                                                                                                    |  |
| 回時接続数<br>4-15-4      | (同時使用ユーザ数選択時のみ)                                                                                    |  |
| 参加先                  | ()ワークグルーフ ()ドメイン                                                                                   |  |
| ワークグループまたはドメイン名      | (デフォルトーMYUSERGROUP)                                                                                |  |
| コンヒュータを作成するユーサアカワント( | ドメイン選択時のみ)                                                                                         |  |
|                      |                                                                                                    |  |
| ///////              |                                                                                                    |  |
| インストール方法             | ()ローカルCDからオペレーティングシステムをインストールする                                                                    |  |
|                      | () ) ) + - F                                                                                       |  |
| リモートサーバからインストールする場合  |                                                                                                    |  |
|                      |                                                                                                    |  |
|                      |                                                                                                    |  |
|                      | イルパーシャトインフトール 牛ドニノブ                                                                                |  |
| タイムゾーンの選択            |                                                                                                    |  |
|                      |                                                                                                    |  |
| 1721-112             |                                                                                                    |  |
| ドニノブタン閉口中            | ( ) C: ( ) D: ( ) E: ( ) F: ( ) G: ( ) H: ( ) I: ( ) J:                                            |  |
| ドノイノ石選が時             | () K: () L: () M: () N: () U: () P: () Q: () R:<br>() S: () T: () U: () V: () W: () Y: () Y: () Z: |  |
|                      |                                                                                                    |  |
| インストール先ディレクトリ        | () 既た他を使用する () 1ノストール中に相圧する<br>() またわじめ指定する                                                        |  |
| インストール失              | () めらかりの相定する<br>(デコ+II.k                                                                           |  |
|                      | () フォルー ¥ winit()<br><b>コーザ信報</b>                                                                  |  |
| 名前                   |                                                                                                    |  |
| 組織名                  |                                                                                                    |  |
| コンピュータ名              |                                                                                                    |  |
| プロダクトキー              | ()                                                                                                 |  |
| 画面の設定                |                                                                                                    |  |
|                      | () 640 * 480 () 800 * 600 () 1024 * 768                                                            |  |
| 画面の領域                | ( ) 1156 * 864 ( ) 1280 * 1024 ( ) 1600 * 1200                                                     |  |
| リフレッシュレート            | ( ) 60 ( ) 70 ( ) 72 ( ) 75 ( ) 80 ( ) 85 ( ) 100                                                  |  |
| == o d               | ()16色 ()256色 ()High Color(16ビット)                                                                   |  |
| 画面の色                 | () True Color $(24 E \forall h)$ () True Color $(32 E \forall h)$                                  |  |
|                      |                                                                                                    |  |

(続く)

|    |                            | 設定項目                 | 選択項目                                                                    |
|----|----------------------------|----------------------|-------------------------------------------------------------------------|
|    |                            |                      | ネットワークプロトコル                                                             |
| 1: | ッス                         | トール方法                | <ul> <li>( ) 自動インストール</li> <li>( ) ドライバのみインストール</li> </ul>              |
| ネ  | ットワ                        | フークプロトコルのプロパティ(自動・   | インストール選択時)                                                              |
|    | 接                          | 続名                   |                                                                         |
|    | СC                         | Dアダプタにバインドする         | () TCP/IP () NWIPX () NetBEUI () Apple Talk                             |
|    | プロ                         | コトコル                 | () DLC () NetMon () PPTP                                                |
|    | Dŀ                         | ICPを使用する(TCP/IP選択時)  | ( )使用する                                                                 |
|    |                            | IPアドレス               |                                                                         |
|    | н                          | サブネットマスク             |                                                                         |
|    | C                          | デフォルトゲートウェイ          |                                                                         |
|    | P                          | IPアドレス(追加)           | (追加する時のみ)                                                               |
| -  | を                          | サブネットマスク(追加)         | (追加する時のみ)                                                               |
| ゾダ | 使                          | テフォルトケートワェイ(追加)      | (追加する時のみ)                                                               |
| プ  | 用                          |                      | (指定9る時のみ)                                                               |
| タ  | しな                         |                      | (指定9る時のみ)                                                               |
| 1  | i I                        | WINSを使用する            | () () () () () () () () () () () () () ()                               |
|    |                            | WINSサーバアドレス          | (WINSを使用する選択時のみ)                                                        |
|    | No                         | +BIOC+ ->>           | () DHCPサーハからNetBIOSの設定を使う                                               |
|    | INC                        |                      | () NetBIOS over TCP/IPを有効にする                                            |
|    | NIV                        | WIDY選択時のみ            |                                                                         |
|    |                            |                      | 0×                                                                      |
|    |                            | ネットワーク番号             | 0x                                                                      |
|    |                            | フレームの種類              | ()Ethernet ()Ethernet 802.2 ()Ethernet 802.3<br>()Ethernet SNAP ()自動検出  |
|    | 接                          | 続名                   |                                                                         |
|    | このプロ                       | Dアダプタにバインドする<br>コトコル | () TCP/IP () NWIPX () NetBEUI () Apple Talk<br>() DLC () NetMon () PPTP |
|    | Dŀ                         | ICPを使用する(TCP/IP選択時)  | ()使用する                                                                  |
|    | _                          |                      |                                                                         |
|    | D                          | サブネットマスク             |                                                                         |
|    | Н                          | デフォルトゲートウェイ          |                                                                         |
|    | P                          | IPアドレス(追加)           | (追加する時のみ)                                                               |
| _  | を                          | サブネットマスク(追加)         | (追加する時のみ)                                                               |
| ゾダ | 使                          | デフォルトゲートウェイ(追加)      | (追加する時のみ)                                                               |
| ラ  | 用                          | DNSドメイン名             | (指定する時のみ)                                                               |
| タ  | した                         | DNSサーバアドレス           | (指定する時のみ)                                                               |
| 2  | i,                         | WINSを使用する            | () 使用する<br>(MUNICt / 中田士 7) 昭切時の 7:)                                    |
|    |                            | WINSGENFEX           |                                                                         |
|    | NetBIOSオプション<br>NWIPX選択時のみ |                      | () DHCPサーハからNetBIOSの設定を使う                                               |
|    |                            |                      | () NetBIOS over TCP/IPを有効にする                                            |
| 1  |                            |                      |                                                                         |
| 1  | ```                        | 内部ネットワーク番号           | Ωx                                                                      |
| 1  |                            | ネットワーク番号             | 0x                                                                      |
| 1  |                            |                      | () Ethernet () Ethernet 802.2 () Ethernet 802.3                         |
|    |                            | フレームの種類              | ( ) Ethernet SNAP ( ) 自動検出                                              |

複数のアダプタをインストールする場合は、コピーしてください。

(続〈)

| 設定項目                 | 選択項目                                                                                                    |
|----------------------|----------------------------------------------------------------------------------------------------|
|                      | ソフトウェアコンポーネント                                                                                                    |
| インストール方法の選択          | ()インストールするコンポーネントを選択する                                                                                                    |
| インストールするコンポーネントを選択する | 時のみ                                                                                                    |
| サービス                 | <ul> <li>()(IISの)共通コンポーネント</li> <li>()(IISの)オンラインヘルプ</li> <li>()FTP(File Transfer Protocl)サーバ</li> <li>() インターネット サービス マネージャ(HTML)</li> <li>() インターネット インフォメーション サービス スナップ イン</li> <li>() NNTP Service</li> <li>() SMTP Service</li> <li>() WWW(World Wide Web)サーバー</li> <li>() リモート インストール サービス</li> <li>() リモート記憶域</li> <li>() ターミナル サービス ライセンス</li> <li>() ターミナル サービス クライアントクリエータファイル</li> <li>() インデックス サービス</li> <li>() COM インターネット サービス プロキシ</li> <li>() FrontPage 2000 Server Extensions</li> <li>() 証明書サービスWEB登録のサポート</li> </ul> |
| FTDサイトのディークトリ        | ( )証明書サービスCA                                                                                                    |
|                      |                                                                                                    |
| 通信                   | () ハイパーターミナル () ダイヤラ<br>() チャット () メッセージキューサービス<br>() そのほかのネットワークファイルと印刷サービス                                                                                                    |
| マルメディア               | <ul> <li>() CDプレーヤー</li> <li>() メディアプレーヤー</li> <li>() ユートピアサウンド設定</li> <li>() サウンドレコーダー</li> <li>() ボリュームコントロール</li> <li>() サンプルサウンド</li> </ul>                                                                                                    |
| アクセサリ                | <ul> <li>()ユーザ補助の設定ウィザード ()文字コード表</li> <li>()電卓</li> <li>()ペイント</li> <li>()ワードパッド</li> <li>()ドキュメントテンプレート</li> <li>()スクリプトデバッガ</li> <li>()オブジェクトパッケージャ</li> <li>()デスクトップの壁紙</li> <li>()マウスポインタ</li> </ul>                                                                                                    |
| ゲーム                  | ( )フリーセル ( )マインスイーパ ( )ピンボール ( )ソリティア                                                                                                    |
|                      | サービス                                                                                                    |
| サービス                 | <ul> <li>() 間易ネットワーク管理ブロトコル(SNMP)</li> <li>() ドメインネームシステム(DNS)</li> <li>() 動的ホスト構成プロトコル(DHCP)</li> <li>() Windowsインターネットネームサービス(WINS)</li> <li>() 簡易TCP/IPサービス</li> <li>() ネットワーク モニタ ツール</li> <li>() インターネット認証サービス</li> <li>() Site Server ILS サービス</li> <li>() UNIX用印刷サービス</li> <li>() Macintosh用印刷サービス</li> <li>() 接続マネージャコンポーネント</li> <li>() Macintosh用ファイルサービス</li> </ul>                                                                                                    |

| 設定項目                                   | 選択項目                                                                                                    |
|----------------------------------------|----------------------------------------------------------------------------------------------------|
| SN                                     | IMP <b>の詳細</b> (SNMP <b>選択時のみ</b> )                                                                             |
| トラップ                                   |                                                                                                    |
| コミュニティ名                                |                                                                                                    |
| トラップ送信先                                |                                                                                                    |
| セキュリティ                                 |                                                                                                    |
| 認証トラップを送信する                            | ( )送信する                                                                                                    |
| 受け付けるコミュニティ名                           |                                                                                                    |
| すべてのホストからSNMPパケットを                     | ( )受け付ける                                                                                                    |
| 東京の                                    | (指定する提合のみ)                                                                                                    |
|                                        |                                                                                                    |
|                                        |                                                                                                    |
| 場所                                     |                                                                                                    |
| サービス                                   | ()物理    ()データリンクとサブネットワーク<br>()End-to-End ()アプリケーション  ()インターネット                                                 |
| Active D                               | irectoryの詳細設定(DNS選択時のみ)                                                                                         |
| Active Directoryをインストールする              | ( ) インストールする                                                                                                    |
| Active Directoryの種別                    | ()ドメインツリーの新しいフォレストを作成する<br>()既存ドメインの追加ドメインコントローラを追加する<br>()既存ドメインツリーに新しい子ドメインを追加する<br>()既存フォレストに新しいドメインツリーを配置する |
| データベースの場所                              |                                                                                                    |
| ログの場所                                  |                                                                                                    |
| SYSVOLフォルダの場所                          |                                                                                                    |
| Windows 2000以前のサーバと<br>互換性があるアクセス許可    | ( )許可する                                                                                                    |
| ドメインツリーの新しいフォレストを作成す                   |                                                                                                    |
|                                        |                                                                                                    |
| 新しいフリーの元主なDN3日<br>ドメインNotBIOS名         |                                                                                                    |
| F>1 JNetBIO3台<br>販売ドメインが出ーの追加ドメインコントロ・ |                                                                                                    |
| 成日にパインフリーの追加にパインコンドロ                   | - ノを迫加する(医抗時のの)                                                                                                 |
|                                        |                                                                                                    |
|                                        |                                                                                                    |
| ドメインの宣会なDNICタ                          |                                                                                                    |
| ハイノの元主なUN3石<br>  厨方ドメインバリーに新しいスドメインため  | <u> </u>                                                                                                    |
| 成任ドメインクリーに新しいテトメインを追                   | 加する(進水時のの)                                                                                                    |
|                                        |                                                                                                    |
|                                        |                                                                                                    |
| ドバイノ<br>朝じょくい々                         |                                                                                                    |
| ポープインロー                                |                                                                                                    |
|                                        |                                                                                                    |
|                                        |                                                                                                    |
| 既仔ノオレストに新しいドメインツリーを配                   | 直9る(選択時のみ)                                                                                                    |
| ユーザ名                                   |                                                                                                    |
| パスワード                                  |                                                                                                    |
| ドメイン名                                  |                                                                                                    |
| 新しいツリーの完全なDNS名                         |                                                                                                    |
| ドメインNetBIOS名                           |                                                                                                    |

### E.4 アプリケーションウィザード

| 設定項目                 | 選択項目                                                                                                    |
|----------------------|----------------------------------------------------------------------------------------------------|
| アプリケーション             | <ul> <li>() Windows 2000 サービスパック</li> <li>() RAS支援サービス</li> <li>() Fujitsu Server View / HRM / REMCS</li> <li>() UpdateAdvisor / FM Advisor</li> <li>() DSNAP</li> <li>() PROBEPRO</li> <li>() ソフトウェアサポートガイド</li> <li>() Tape Maintenance Advisor</li> <li>() 富士通ドライバ自動適用ツール</li> <li>() Windows Server 2003 サービスパック</li> <li>() Windows Server 2003 /R2 推奨ホットフィックス</li> <li>() Windows Server 2003 x64/R2 X64推奨ホットフィックス</li> <li>() Windoms Server 2003 x64/R2 X64推奨ホットフィックス</li> </ul> |
| 追加ソフトウェアのインストールコマンド  | (追加ソフトウェア選択時のみ)                                                                                                    |
| インストール方法             | ( ) ローカルアプリケーションをインストールする<br>( ) リモートサーバからアプリケーションをインストールする                                                                                                    |
| リモートサーバからインストールを行う場合 | ()する ()しない                                                                                                    |
| リモートリソースパス           |                                                                                                    |
| リモートサーバ上のユーザ名        |                                                                                                    |
| リモートサーバ上のパスワード       |                                                                                                    |

# F 障害連絡シート

| モデル名・型名   | PRIMERGY RX600 S3 (PG )               |
|-----------|---------------------------------------|
| OS        |                                       |
| 設定環境      |                                       |
|           |                                       |
|           |                                       |
|           |                                       |
|           |                                       |
|           |                                       |
|           |                                       |
| LAN·WAN環境 |                                       |
|           |                                       |
|           |                                       |
|           |                                       |
|           |                                       |
|           |                                       |
|           | 何をしているときに何が起きたか。                      |
| 現家        | 画面にどのようなメッセージが表示されたか。                 |
|           |                                       |
|           |                                       |
|           |                                       |
|           | □ □ □ □ □ □ □ □ □ □ □ □ □ □ □ □ □ □ □ |

### PRIMERGY RX600 S3

#### 環境設定シート CA92276-5641-02

### 発行日 2006年10月 発行責任 富士通株式会社

本書の内容は、改善のため事前連絡なしに変更することがあります。 本書に記載されたデータの使用に起因する、第三者の特許権およびその他 の権利の侵害については、当社はその責を負いません。 無断転載を禁じます。

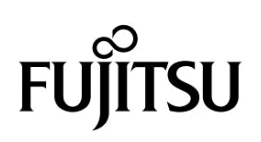